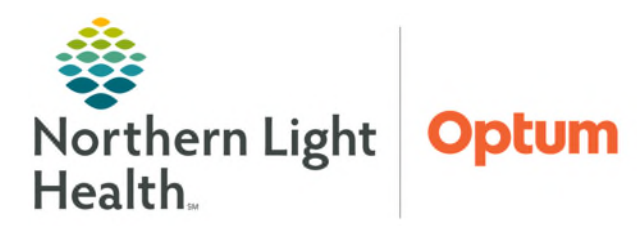

July 2, 2025

Viewing PETCT images via XERO Viewer by an image link in the medical record.

## Accessing PETCT Images

- **<u>STEP 1</u>**: From the chart, navigate to the **Imaging** or **Diagnostic** component on a **Workflow MPage**.
- **<u>STEP 2</u>**: Select the **imaging study** to be viewed.
- **<u>STEP 3</u>**: Click the **View Image** icon.
- **<u>STEP 4</u>**: Click the **X** icon to close report.
- **<u>STEP 5</u>**: Click the **Cube** dropdown.
- **<u>STEP 6</u>**: Click **Extended Tools (PT,CT)**.
- **<u>STEP 7</u>**: Click **Hanging Protocol** icon.
- **<u>STEP 8</u>**: Select **PETCT fusion/PETCT**

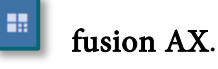

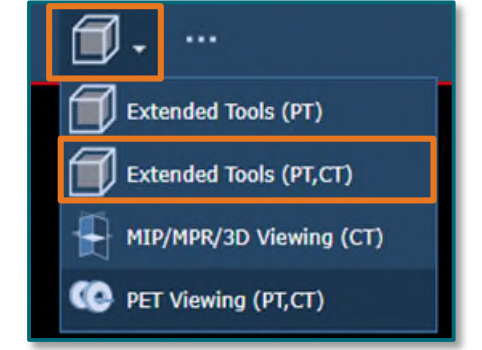

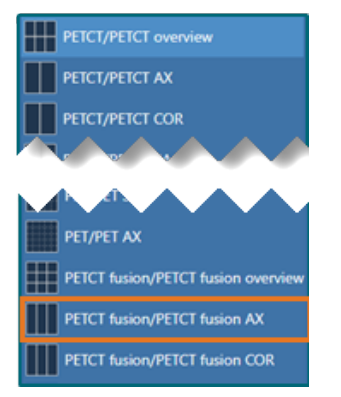

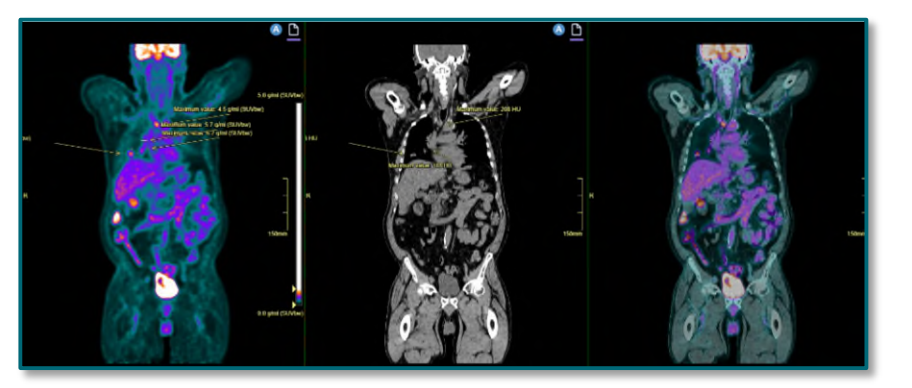

For questions regarding process and/or policies, please contact your unit's Clinical Educator. For questions regarding workflow, please <u>place a ticket</u> to Health Informatics. For any other questions please contact the Customer Support Center at: 207-973-7728 or 1-888-827-7728.